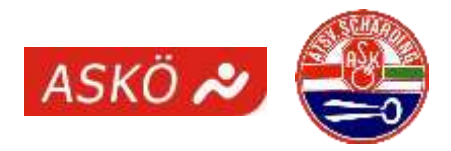

# Anleitung für die Platzreservierung

Um Reservierungen tätigen zu können, musst du eingeloggt sein. Durch die Eingabe deines Namens im Feld *Benutzername* und deines Passwortes im Feld *Passwort* kannst du dich einloggen.

Tipp: Du musst nicht deinen ganzen Namen eingeben, bereits nach Eingabe von wenigen Buchstaben kannst du die Namen einschränken und deinen Namen in der Vorschlagsliste auswählen.

| Beispiel:                                          |          | terre ere |
|----------------------------------------------------|----------|-----------|
| Zum Reservieren bitte einloggen: <mark>alex</mark> | Passwort | ➡ Login   |
| Alexander                                          |          |           |
|                                                    |          |           |

Wenn du eingeloggt bist, siehst du drei Buttons:

|  | ≡Menü | Hallo | Alex! | 🕒 Logout | I∎ Meine Reservierungen |
|--|-------|-------|-------|----------|-------------------------|
|--|-------|-------|-------|----------|-------------------------|

*Meine Reservierungen* – hier werden deine aktuellen Reservierungen aufgelistet *Logout* – Sitzung beenden (*wird automatisch nach 5 Minuten beendet*) *Menü* – Legende für die einzelnen Buchungstypen und Einstellungen

Der Button *Einstellungen* im Menü dient dazu, das Passwort zu ändern. Einfach das gewünschte Passwort zweimal eingeben und dann auf *Speichern* klicken. Beim nächsten Login kann bereits das neue Passwort verwendet werden.

| Einstellungen:                            |                      |  |
|-------------------------------------------|----------------------|--|
|                                           |                      |  |
| Login:                                    | Alexander            |  |
| Anzeigename:                              | Alex                 |  |
| Passwort:                                 | Passwort ändern      |  |
| Passwort wiederholen:                     | Passwort wiederholen |  |
| Standard Platzanzeige Platzbreite verwe 🔻 |                      |  |
| Tel.:                                     |                      |  |
| Email:                                    |                      |  |
| Hilfe:                                    |                      |  |
| ✓ Speichern X Schl                        | ießen                |  |

Wichtig: Solltest du dein Passwort vergessen haben, bitte beim Verein melden, damit dein Passwort zurückgesetzt wird. Am besten wendest du dich diesbezüglich direkt an Ralf (0650 9270606).

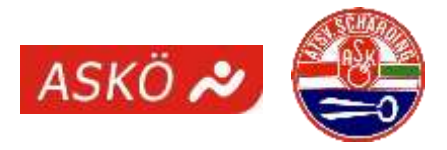

## Eine Reservierung kannst du wie folgt tätigen:

Zuerst den gewünschten Tag auswählen. Durch Anklicken des *Datumsfeldes* öffnet sich ein Kalender, auf dem du schnell das gewünschte Datum auswählen kannst. Alternativ kann du auch schnell zwischen Tages- und Wochenansicht wechseln.

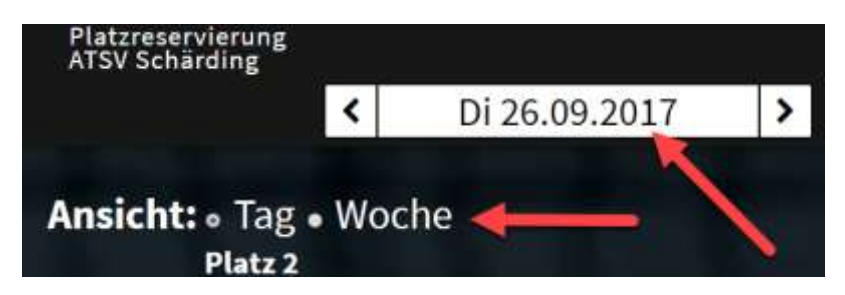

Ist der gewünschte Tag ausgewählt, kann ein Platz gebucht werden, indem du einfach in das Feld mit der gewünschten Uhrzeit klickst:

| and and an     | Platz 1 | ALC: NAME AND POSTOR | Platz 2 | 17 (1844) (M   | Platz 3 |   |
|----------------|---------|----------------------|---------|----------------|---------|---|
| 08:00          | frei    | 08:00<br>09:00       | frei    | 08:00          | frei    |   |
| 09:00          | frei    | 09:00                | frei    | 09:00          | frei    |   |
| 10:00          | frei    | 10:00                | frei    | 10:00          | frei    |   |
| 11:00<br>12:00 | frei    | 11:00 12:00          | frei    | 11:00          | frei    |   |
| 12:00<br>13:00 | frei    | 12:00 13:00          | frei    | 12:00          | frei    |   |
| 13:00<br>14:00 | frei    | 13:00<br>14:00       | frei    | 13:00 14:00    | frei    |   |
| 14:00<br>15:00 | frei    | 14:00                | frei    | 14:00          | frei    | 1 |
| 15:00<br>16:00 | frei    | 15:00                | frei    | 15:00          | frei    |   |
| 16:00<br>17:00 | frei    | 16:00<br>17:00       | rei     | 16:00<br>17:00 | frei    |   |
| 17:00<br>18:00 | frei    | 17:00 18:00          | frei    | 17:00<br>18:00 | frei    |   |
| 18:00<br>19:00 | frei    | 18:00                | frei.   | 18:00<br>19:00 | frei    |   |
| 19:00<br>20:00 | frei    | 19:00<br>20:00       | frei    | 19:00<br>20:00 | frei    |   |
| 20:00 21:00    | frei    | 20:00 21:00          | frei    | 20:00 21:00    | frei    |   |
| 21:00 22:00    | frei    | 21:00<br>22:00       | frei    | 21:00          | frei    |   |

Es öffnet sich dann ein Reservierungsfenster mit der Auswahl der Spieltypen:

## Spieltyp:

Bitte wählen (erneut anklicken um rückgängig zu machen):

Doppel

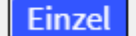

Vereinsmeisterschaft

Trainer

Info: Je nachdem welchen Gruppen du angehörst (Trainer, Mannschaftsführer, Spieler), siehst du hier womöglich andere Spieltypen. Es können auch vom Administrator vorübergehend Spieltypen freigeschaltet werden (z.B. Vereinsmeisterschaft).

Durch klicken auf den gewünschten *Spieltyp* (z.B. Einzel oder Doppel) kommst du zum nächsten Schritt.

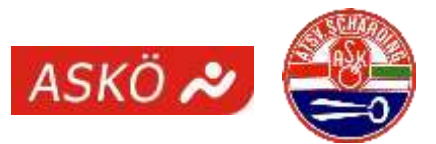

#### Spieltyp:

Bitte wählen (erneut anklicken um rückgängig zu machen):

| Bitte wählen (erneut anklicken um rückgängig zu machen): Einzel Spielerauswahl | Hier kannst du die Spielpartner auswählen, es<br>erscheinen wieder automatisch Namensvorschläge,<br>sodass du nur den Namen anklicken musst.                       |
|--------------------------------------------------------------------------------|----------------------------------------------------------------------------------------------------|
| Auswählbar: Ausgewählt:                                                        | den Namen nochmals anklicken                                                                                                    |
| Ral ×                                                                          | Spielst du mit einem Gast, dann bitte einfach Gast als                                                                                                    |
| Alex                                                                           | Mitspieler auswählen. Info: Eine Buchung mit einem                                                                                                    |
| Ralf                                                                           | Gast ist von Mo-Fr ab 17h nicht möglich!                                                                                                    |
| Zeitraum (26.09.2017):                                                         | Die Reservierung kann hier mit den Buttons + <i>Früher</i><br>und + <i>Später</i> noch nach vorne oder nach hinten<br>verschoben werden bzw. auf eine Doppelstunde |
| • Früher                                                                       | erweitert werden                                                                                                    |
| 18:00-19:00                                                                    | Info: Ab 17h und am Wochenende sind max. 1<br>Einzelstunde bzw. 2 Doppelstunden erlaubt                                                                            |
| + Später                                                                       | (ansonsten 2h/2h)                                                                                                    |
| Kurzinfo:                                                                      |                                                                                                    |
| Kurzinfo                                                                       | Im Feld Kurzinfo kannst du noch einen zusätzlichen                                                                                                    |
|                                                                                | Text hinzufügen, der im Kalender angezeigt wird.                                                                                                    |

Durch klicken auf den Button *Reservieren* wird die Reservierung im Kalender eingetragen:

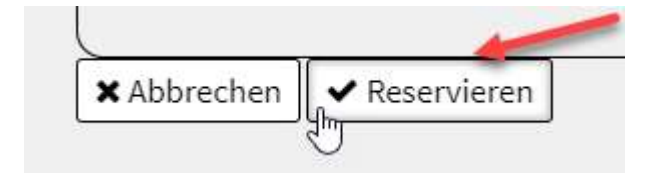

## Eine Reservierung kannst du wie folgt stornieren:

Deine gewünschte Reservierung entweder direkt im Kalender öffnen oder über das Menü Meine Reservierungen auswählen. Es öffnet sich dann die Reservierungsinfo und mit dem Button Reservierung löschen kannst du deine Reservierung stornieren.

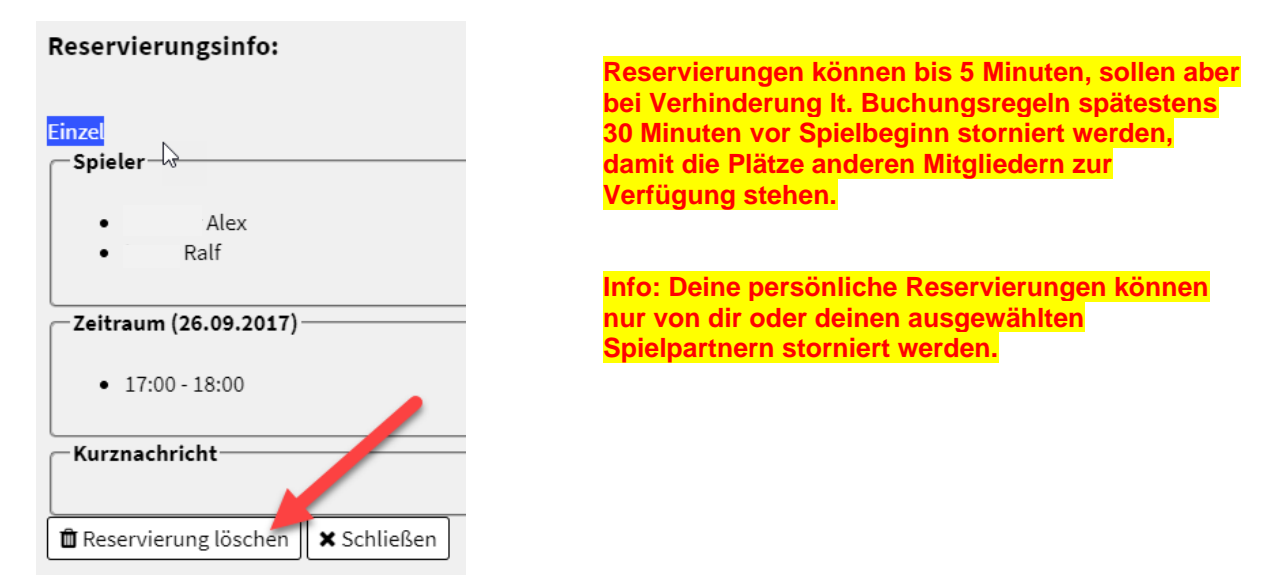

## Viel Spaß mit unserem Online-Buchungssystem!